# **MetroCount**<sup>®</sup>

# MTE<sup>®</sup> Site Lists

#### Road network management

To make your life easier, it's best if you define your sites' attributes before you start your survey. In MTE, you can create your own *Site List* that among other details, includes the names, GPS coordinates and traffic direction. MetroCount sites that are also operating FieldPod, will give additional information on battery level and counter status (on/off).

#### Site Lists are recommended to:

- users who repetitively survey the same site.
- field operators reporting to a survey manager.
- users who use MTE reports in other software.
- contractors who enable their clients to furnish pre-compiled, ready-to-run surveys.
- contractors who wish to provide their clients with consistent site details.

# **Creating Site Lists**

- Open MTE and from the main toolbar, choose File > Open Sites (or File > New Site List).
- 2. Right-click to add/edit sites to your list.
- 3. Once the list is formed, right-click in the main window.
- 4. From the drop-down menu, choose to create a **New site** or to **Edit site**.
- 4. Fill in your site's details in the *Roadside Unit Setup* window. Click **OK**.
- 5. The previous step will automatically create a text file (.sit document) that can be used to transmit all site details to collaborators (i.e. contractors).

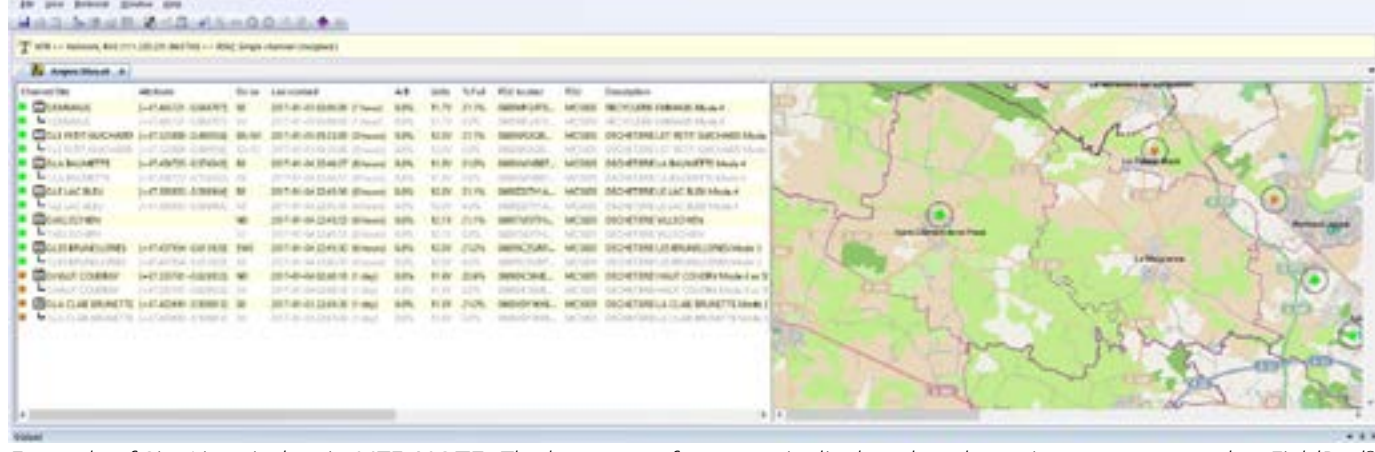

Example of Site List window in MTE. NOTE: The battery performance is displayed as these sites are connected to FieldPod®.

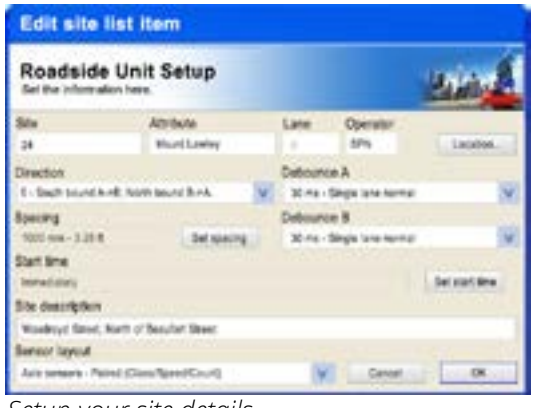

Setup your site details.

### Australia

+61 8 9430 6164 sales@metrocount.com

# **United Kingdom**

+44 208 782 8999 uksales@metrocount.com MAP, Churchlands.mpt MAP, MLAWiey.mpt OCC, Elte, Altrib, Init, Demc, Lu, DirA, Birr, Mode, Blate, Bpat, BirtTm, D MAP, MLAWIEY, mpt OCC, Elte, Altrib, Init, Demc, Lu, DirA, Birr, Mode, Blate, Bpat, BirtTm, D MAP, O. 5, 0, 0, 1, 1000, 0, 20, -31, 916559, 115, 707661 SITE, 05, Churchlands.MPN, Lucca Street - 5 of Naie Ocad, 0, 5, 0, 0, 1, 1000, 922170000, 10, 10, -31, 191601, 115, 707061 SITE, 05, Churchlands, MPN, Male Road - E of Lucca Street, 1, 4, 0, 0, 1, 1000, 1, 10, 30, -31, 916618, 115, 115, 10151 SITE, 05, Churchlands, MPN, Male Road - E of Lucca Street, 1, 4, 0, 0, 1, 1000, 1, 10, 30, -31, 916618, 115, 115, 10151 SITE, 07, Churchlands, MPN, Male Road - W of Pearson, 1, 4, 0, 0, 1, 1000, 1, 30, 30, -31, 916018, 115, 792235 SITE, 07, Churchlands, MPN, Male Road - W of Pearson, 2, 2, 0, 0, 1, 1000, 1, 30, 30, -31, 916014, 115, 792253 SITE, 07, Churchlands, MPN, Cremarty Road - W of Pearson, 2, 30, 0, 1, 1000, 1, 30, 30, -31, 92170, 115, 798323 SITE, 07, Churchlands, MPN, Cremarty Road - K of Empire, 0, 6, 0, 0, 1, 1000, 1, 30, 30, -31, 921715, 115, 798757 Evenmela of cit document, compiling all your suprey

*Example of .sit document, compiling all your survey network details.* 

# **United States**

### Netherlands

+1 301 497 6101 usasales@metrocount.com +31 10 268 01 84 nlsales@metrocount.com